## クラスルームを利用したグーグルミート(ビデオ通話)の方法

4

ビデオ通話を使えば、離れた場所からでも、授業の様子をみることができます。

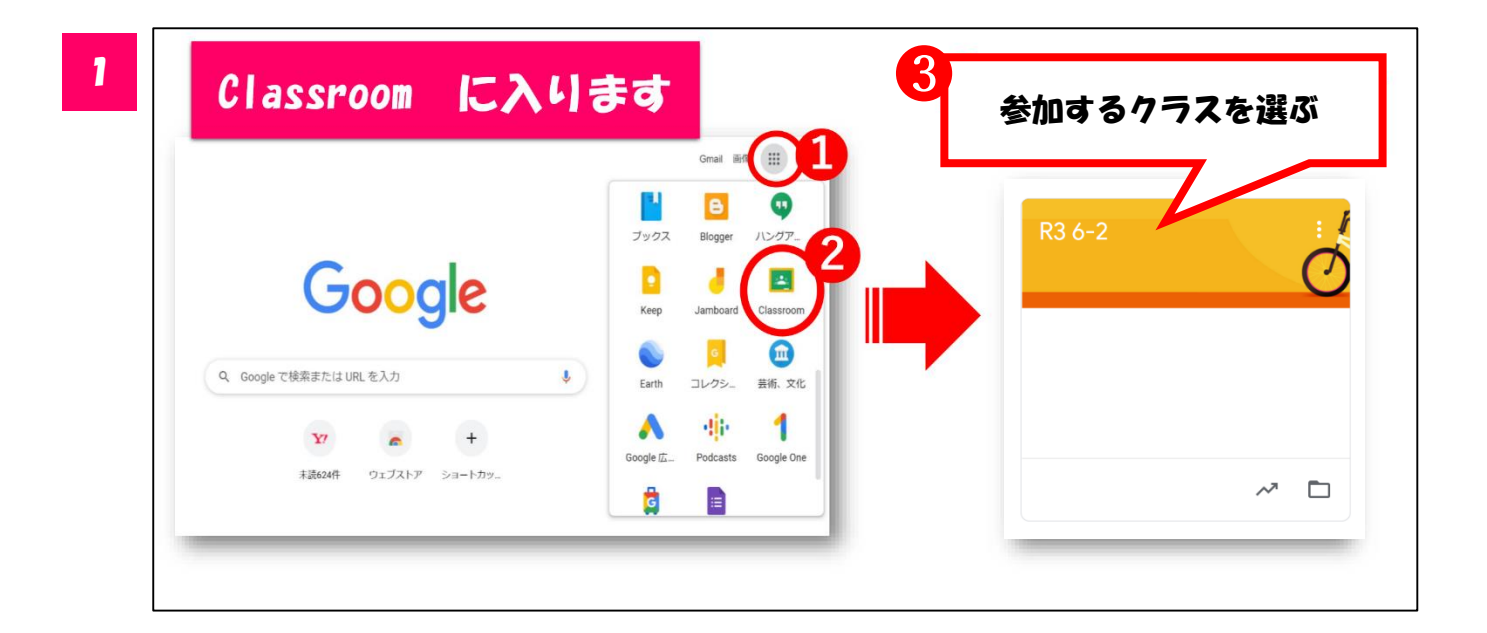

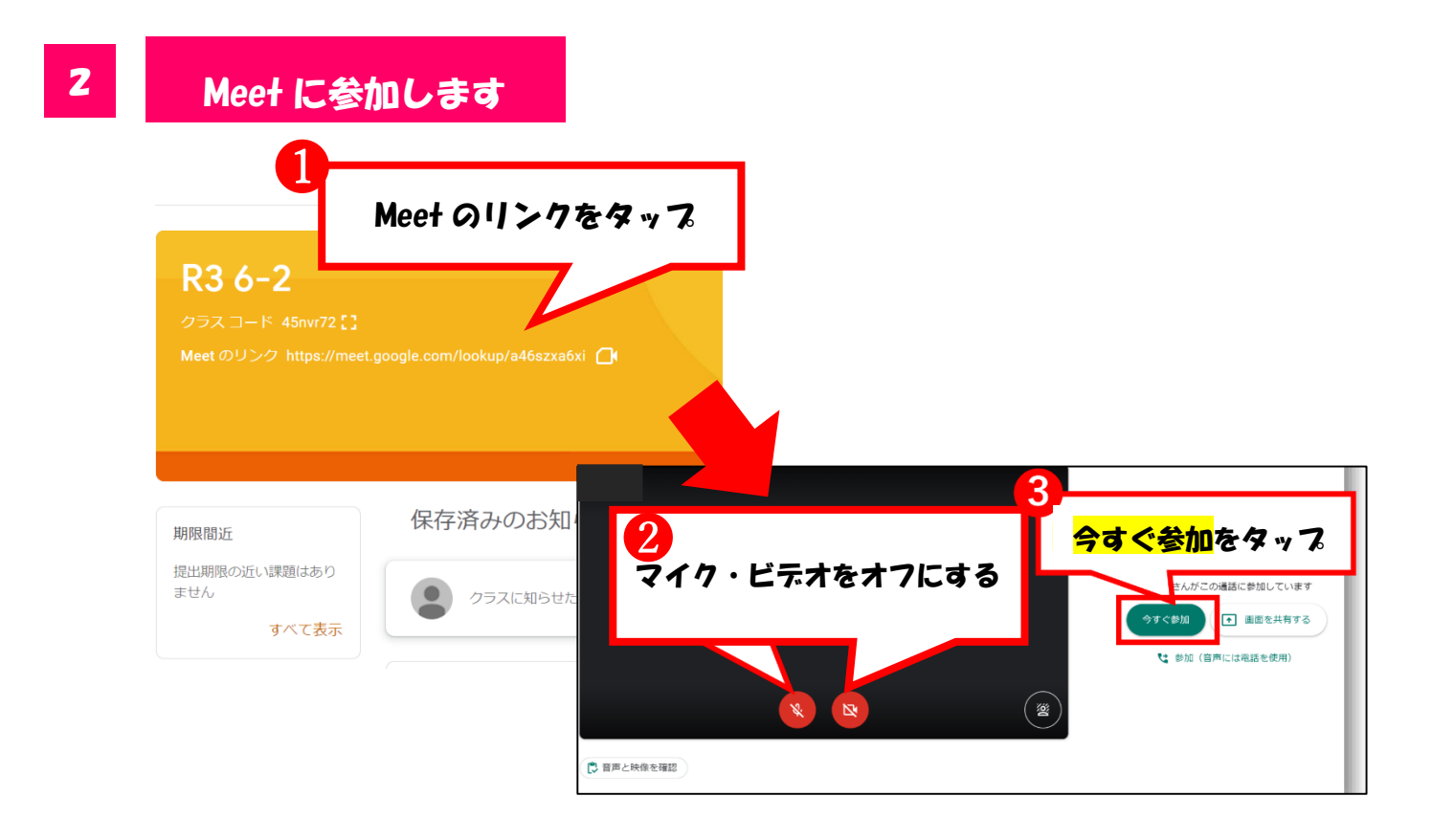

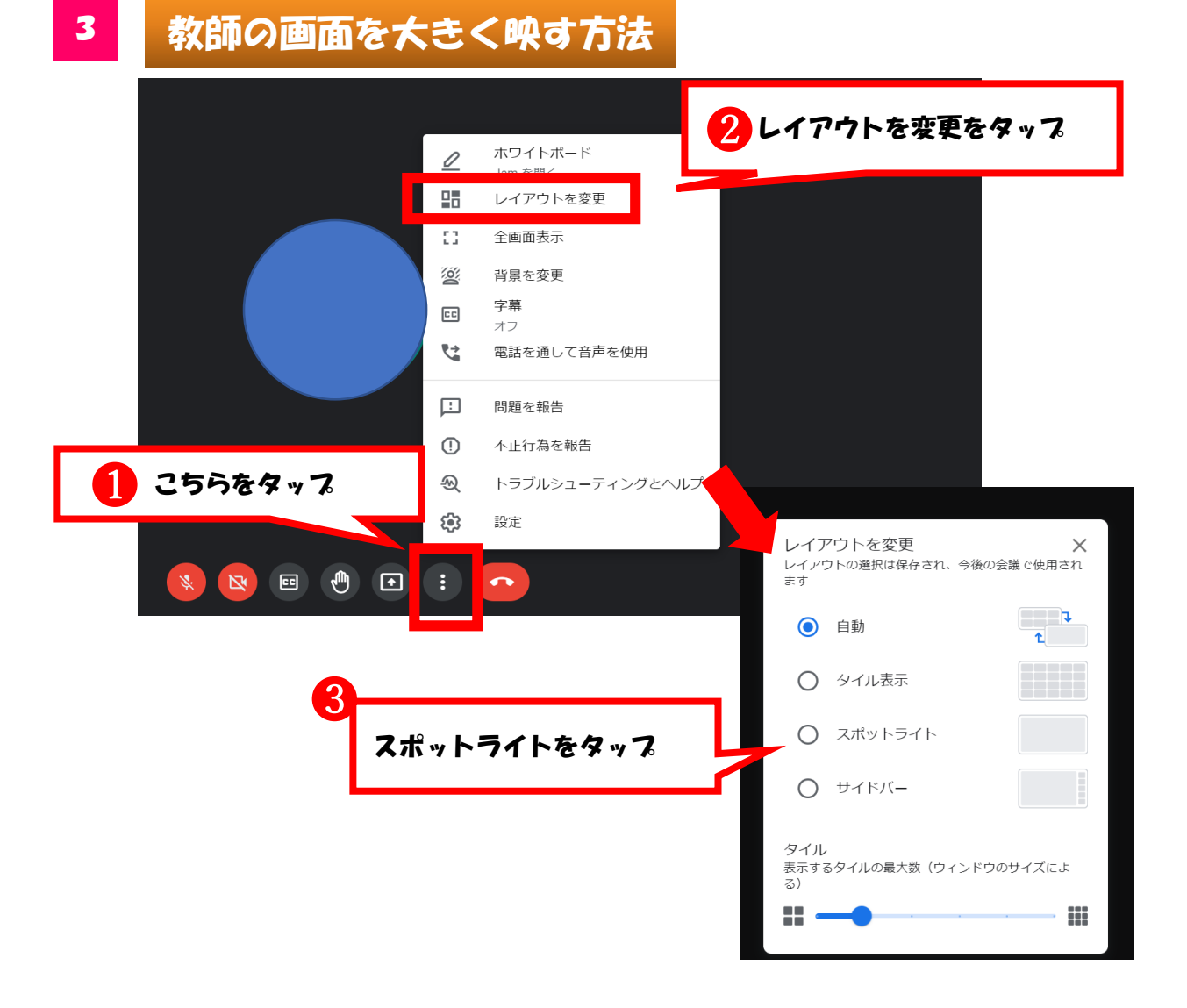

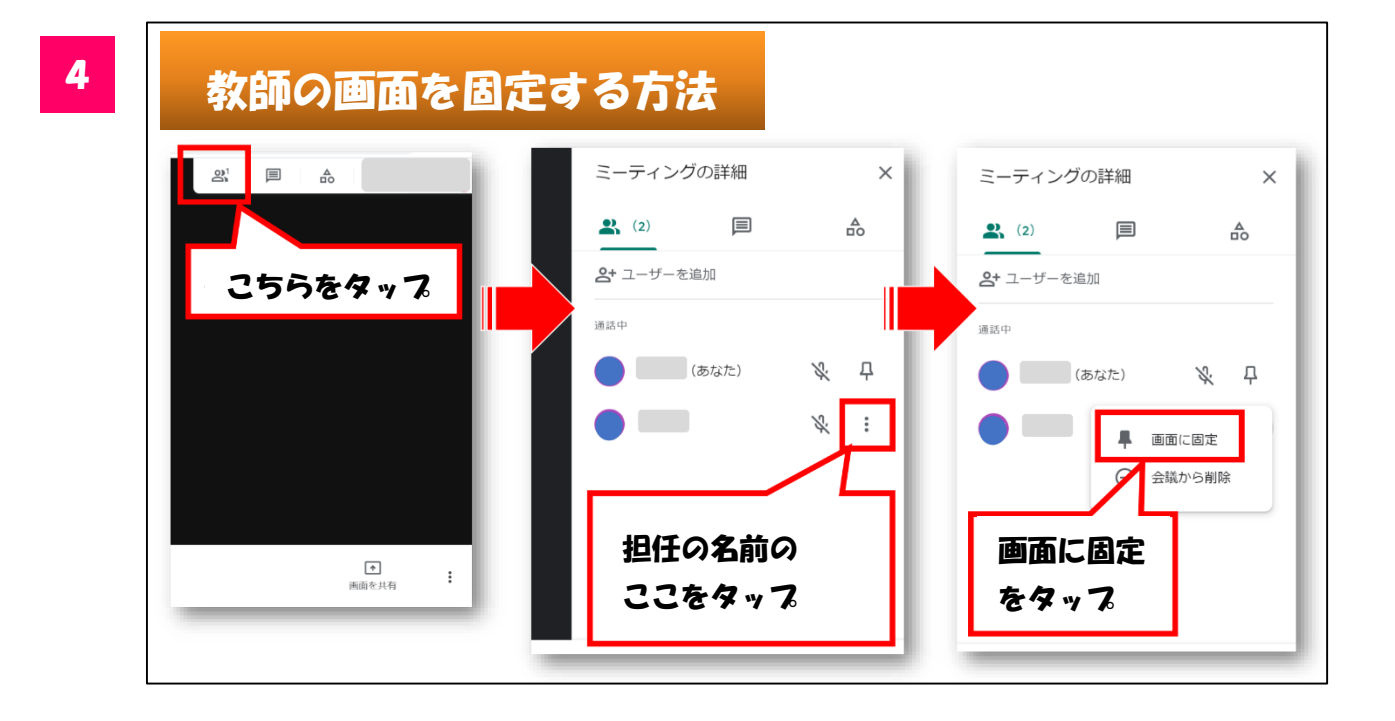

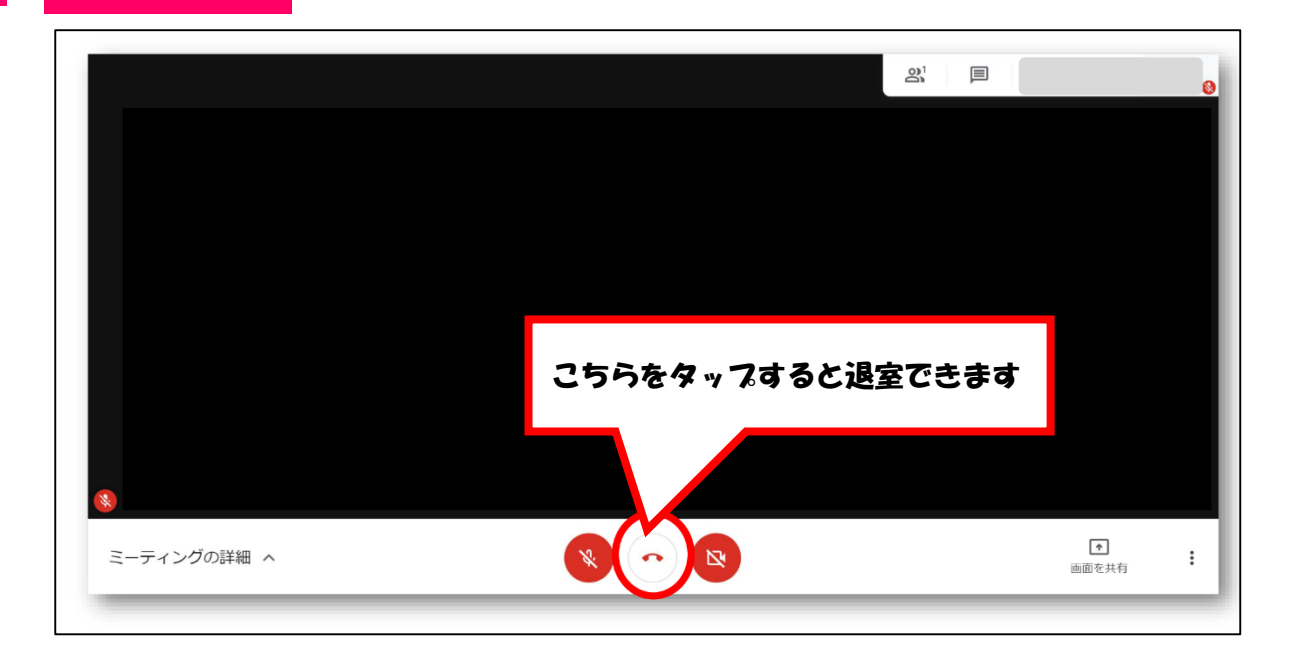

## 他にも・・・

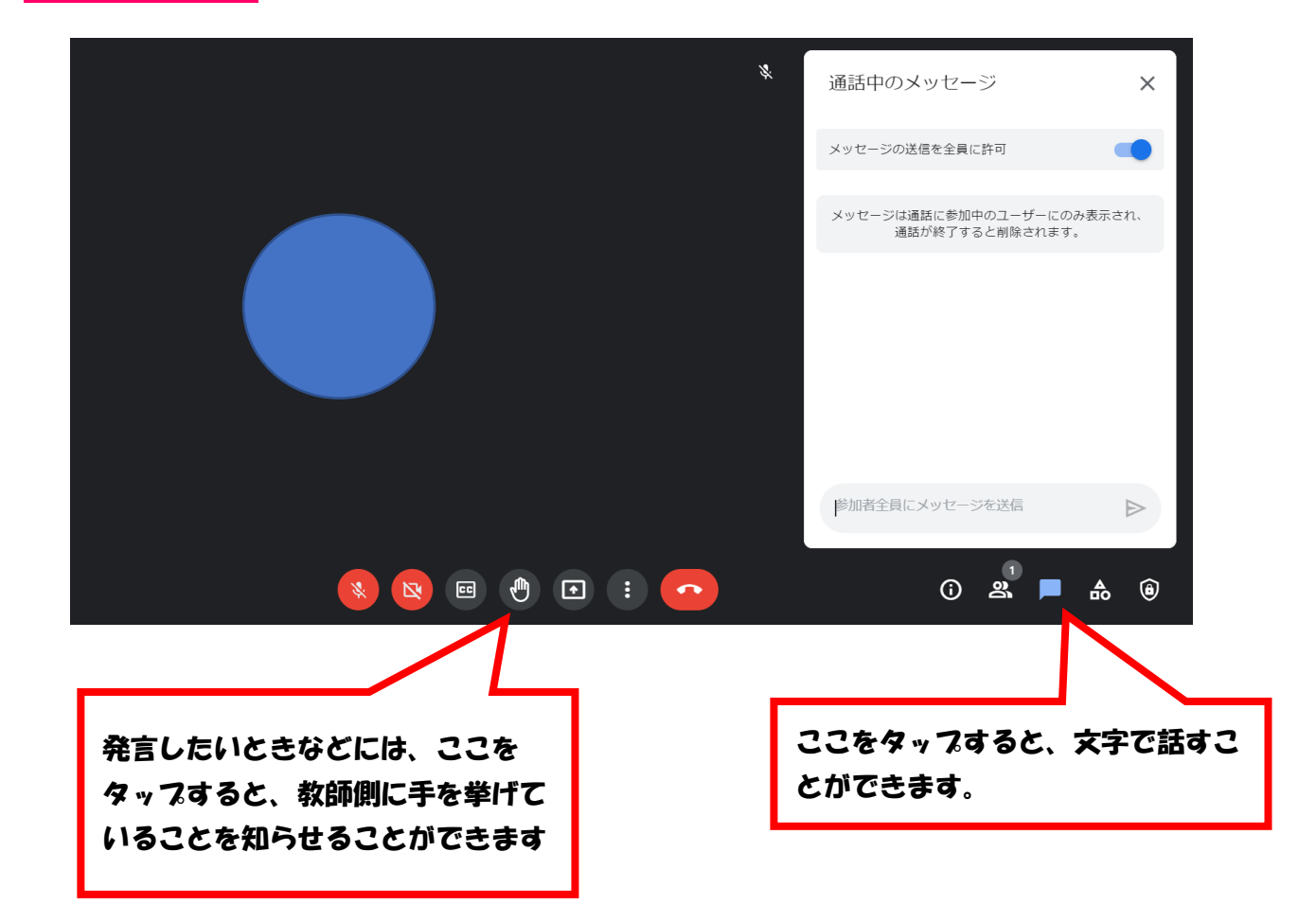

退室する